### 1-Connectez-vous sur le Portail Famille

|             | Noé X O Espece Far                                            | nic Nos x +                                                                                                    |                                                  |
|-------------|---------------------------------------------------------------|----------------------------------------------------------------------------------------------------|--------------------------------------------------|
| о<br>1<br>1 | ESPACE<br>Famille                                             |                                                                                                    |                                                  |
| 0<br>0<br>8 | Mairie de Saint-Marcellin-en<br>Benerus des vore Espoce Fande | 1-Forez                                                                                                    |                                                  |
|             | Accéder à mon espace                                          | Actualités                                                                                                    |                                                  |
|             | Votre email                                                   | 28/01/2022 Certificats Médicaux                                                                                                    |                                                  |
|             | Vatre mat de pesse                                            | Meanne, Moraisur,                                                                                                    |                                                  |
|             | Rester connecté                                               | Nous incus repretors que toutes abornos: aux activités périoditaires pour respuetes la Pole Éditance jeunesse nº pas été prévenu avant 72 h person surfacultées soul en cas de justificant médicant.                                                                                                    |                                                  |
|             | Mot de pesse oublié 7                                         | Nous your rappelons (Particle 3.3 : Las Absences du "Règlement Intérieur des Accuells Periscolaires Municipaus":                                                                                                    |                                                  |
|             | SE CONNECTER                                                  | The end of controls the induces the ended the poor poor methods tradition in tradition in tradition in the end of the end of the end |                                                  |
| 11:00       |                                                               | AGA - Menton Sgite:                                                                                                    | 1/ Connectez-vous<br>sur votre Espace<br>Famille |

# 2- Modifications informations Enfants/parents/famille

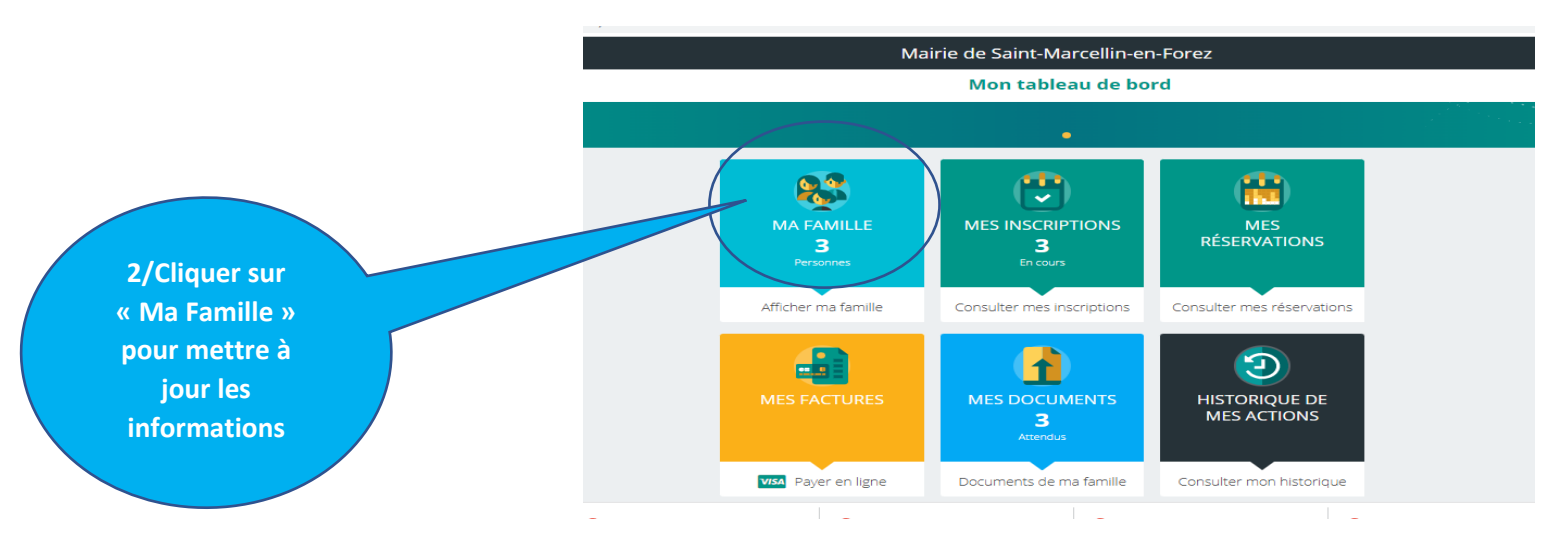

. F

## 3- Remplir les documents obligatoires

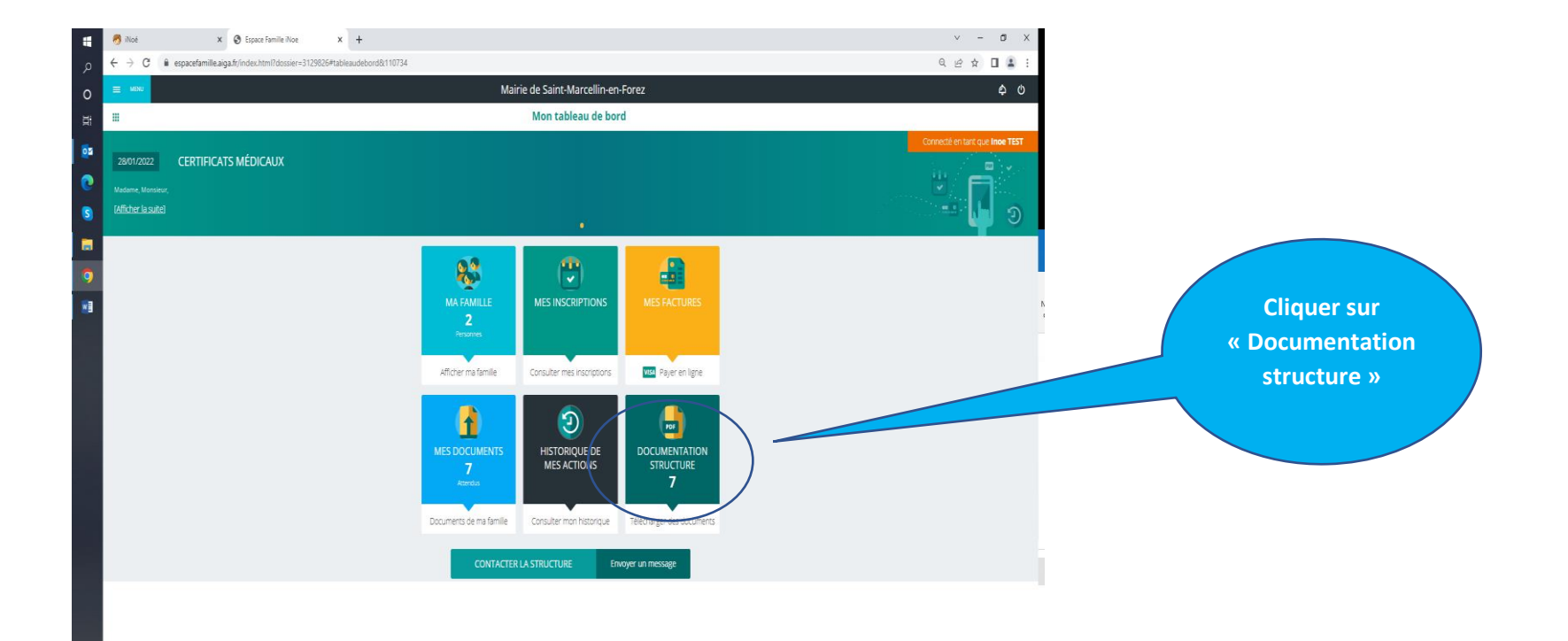

### PROCEDURE MISE A JOUR INFORMATIONS FAMILLE INOE

| • • C • • espacefamilie alga dr/index.html/docs.erv 31298264 documentation.itstel 11104   • • • C • espacefamilie alga dr/index.html/docs.erv 31298264 documentation.itstel 11104   • • • • • • • • • • • • • • • • • • •                                                                                                    |     | 🧒 iNoe                          | × S Espace Famille iNoe × +                                                                | v - 6                       |
|----------------------------------------------------------------------------------------------------|-----|---------------------------------|--------------------------------------------------------------------------------------------|-----------------------------|
| Internation         Mairie de Saint-Marcellin-en-Forez           Commentation Structures           Commentation Structures           Prélevement automatique         22.0 ° ° ° ° ° ° ° ° ° ° ° ° ° ° ° ° ° ° °                                                                                                    |     | $\leftrightarrow$ $\rightarrow$ | C 🖨 espacefamille.aiga.fr/index.html?dossier=3129826#documentationliste&t11048             | ସ 🖻 🛧 🔲 🛔                   |
| Commentation Structures           Value lase de documente in à disparator par vole stocket         Commentation Structures           Prélèvement automatique         Z200         Commentation           Ché santialité<br>de documente disparator pour pouroir accéder aux réservations en ligne.         Scruet de document<br>de de documente disparator pour pouroir accéder aux réservations en ligne.         Scruet de document<br>de de documente disparator pour pour accéder aux réservations en ligne.         Scruet de document<br>de documente disparator pour pour accéder aux réservations en ligne.         Scruet de document<br>de documente disparator pour pour accéder aux réservations en ligne.         Scruet de documente<br>de documente disparator pour pour accéder aux réservations en ligne.         Scruet de documente<br>de documente disparator pour pour accéder aux réservations en ligne.         Scruet de documente<br>de documente disparator pour pour accéder aux réservations en ligne.         Scruet de documente<br>de documente disparator pour pour accéder aux réservations en ligne.         Scruet de documente<br>de documente disparator pour pour accéder aux réservations en ligne.         Scruet de documente<br>de documente disparator pour pour accéder aux réservations en ligne.         Scruet de documente<br>de documente disparator pour pour accéder aux réservations en ligne.         Scruet de documente<br>de documente disparator pour pour accéder aux réservations en ligne.         Scruet de documente<br>de documente<br>documente disparator pour pour accéder aux réservations en ligne.         Scruet de documente<br>documente<br>documente disparator pour pour documente<br>documente disparator pour pour documente<br>documente disparator pour documente<br>documente documente documente<br>documente documente<br>documente documente do                                                                                                    |     | <b>≡</b> M8                     | Mairie de Sa                                                                               | aint-Marcellin-en-Forez 🏼 🗘 |
| Void la late de documente mi à la diposition par voite atuitare   10   11   12   12   12   12   12   12   12   12   12   12   12   12   12   12   12   12   12   12   12   12   12   12   12   12   12   12   12   12   12   12   12   12   12   12   12   12   12   12   12   12   12   12   12   12   12   12   12   12   12   12   12   12   12   12   12   12   12   12   12   12   12   12   12   12   12   12   12   12   12   12   12   12   12   12   12   12   12   12   12   12   12   12   12                                                                                                    |     | •                               | Docume                                                                                     | ntation Structures          |
| Image: State State  |     | Voici la lis                    |                                                                                            |                             |
| Péèkement automatique 22.6   fiche sanitaire 552.4.0   fiche sanitaire 552.4.0   fiche sanitaire 252.9.0   fiche sanitaire 253.9.0   fiche sanitaire 253.9.0   fiche sanitaire <th>,</th> <td></td> <td></td> <td></td>                                                                                                    | ,   |                                 |                                                                                            |                             |
| Image: State and Table State and Table State and Ta |     | PDF                             | Prélèvement automatique                                                                    | 7.2 Ko                      |
| in Document obligation pour pour of accéder aux réservations en ligne.       555 4 (°)         in Document obligation pour pour of accéder aux réservations en ligne.       262 0 (°)         in Document obligation pour pour of accéder aux réservations en ligne.       263 0 (°)         in Document obligation pour pour obligation pour pour accéder aux réservations en ligne.       263 0 (°)         in Document obligation pour pour accéder aux réservations en ligne.       263 0 (°)         in Document obligation pour pour accéder aux réservations en ligne.       263 0 (°)         in Document obligation pour pour accéder aux réservations en ligne.       263 0 (°)         in Document obligation pour pour accéder aux réservations en ligne.       263 0 (°)         in Practit explicative du nouvel espace familie       323 5 (°)         in Renu semaline 20       61 6 (°)         in Renu semaline 21       129 0 (°)                                                                                                    |     | _                               |                                                                                            |                             |
| Image: Section of the autorisation open power bauge sector aux riservations en ligne.       242.0 %       C reterement         Image: Section open power bauge sector aux riservations en ligne.       255.3 %       C reterement         Image: Section open power bauge sector aux riservations en ligne.       255.3 %       C reterement         Image: Section open power bauge sector aux riservations en ligne.       255.3 %       C reterement         Image: Section open power bauge sector aux riservations en ligne.       255.3 %       C reterement         Image: Section open power bauge sector aux riservations en ligne.       255.3 %       C reterement         Image: Section open power bauge sector aux riservations en ligne.       255.3 %       C reterement         Image: Section open power bauge sector aux riservations en ligne.       255.3 %       C reterement         Image: Section open power bauge sector aux riservations en ligne.       25.3 %       C reterement         Image: Section open power bauge sector aux riservations en ligne.       25.3 %       C reterement         Image: Section open power bauge sector aux riservations en ligne.       25.3 %       C reterement         Image: Section open power bauge sector aux riservations en ligne.       25.3 %       C reterement         Image: Section open power bauge sector aux riservations en ligne.       25.3 %       C reterement         Image: Section open power bauge secto                                                                                                    |     | pdf                             | fiche sanitaire<br>Document obligatoire pour pouvoir accéder aux réservations en ligne.    | 558.4 Ko [ Télécharger      |
| Image: December obligations pour pouvoir accéder aux réservations en ligne.       252.0.6       Image: Teléne         Image: December obligations pour pouvoir accéder aux réservations en ligne.       255.3.6       Image: Teléne         Image: December obligations pour pouvoir accéder aux réservations en ligne.       255.3.6       Image: Teléne         Image: December obligations pour pouvoir accéder aux réservations en ligne.       255.3.6       Image: Teléne         Image: December obligations pour pouvoir accéder aux réservations en ligne.       255.3.6       Image: Teléne         Image: December obligations pour pouvoir accéder aux réservations en ligne.       255.3.6       Image: Teléne         Image: December obligations pour pouvoir accéder aux réservations en ligne.       255.3.6       Image: Teléne         Image: December obligations pour pouvoir accéder aux réservations en ligne.       255.3.6       Image: Teléne         Image: December obligations pour pouvoir accéder aux réservations en ligne.       255.3.6       Image: Teléne         Image: December obligations pour pouvoir accéder aux réservations en ligne.       255.3.6       Image: Teléne         Image: December obligations pour pouvoir accéder aux réservations en ligne.       255.3.6       Image: Teléne         Image: December obligations pour pouvoir accéder aux réservations en ligne.       255.3.6       Image: Teléne         Image: December obligations pour pouvoir accéder aux réservations en li                                                                                                    |     | -                               | Roha subadication                                                                          |                             |
| Fibe de consentement       265 36       C       Totecan         Document obligatione pour pouvoir accèder aux réservations en ligne.       265 36       C       Totecan         Procédure       Procédure       333 5.0       C       Totecan         Menu semaine 20       81.8 /b       C       Telécon         Menu semaine 21       199 /b       C       Totecan                                                                                                    |     | pdf                             | Inche autorisation<br>Document obligatoire pour pouvoir accéder aux réservations en ligne. | 262.0 Ko [ Télécharger      |
| Image: Second second second                     |     | -                               | Fiche de consentement                                                                      |                             |
| Image: Procedure space familie       333.5 /r       Image: Telecom         Image: Procedure space familie       81.8 /r       Image: Telecom         Image: Procedure space familie       81.8 /r       Image: Telecom         Image: Procedure space familie       19.9 /r       Image: Telecom                                                                                                    |     | pďf                             | Document obligatoire pour pouvoir accéder aux réservations en ligne.                       | 265.3 Ko 🗋 Télécharger      |
| Menu semaine 20     81.8 /c     12.9 /c     12.9 /c       Menu semaine 21     12.9 /c     12.9 /c     12.9 /c                                                                                                    |     |                                 | procédure<br>Descritte explicative du nouvel espace famille                                | 200 S KA                    |
| Menu semaine 20<br>Menu semaine 21<br>199 /co                                                                                                    |     | per                             | порасые сърналите за полне сърна, топпие                                                   | aaaan 🕅 seedaalke.          |
| Menu semaine 21                                                                                                    |     | pď                              | Menu semaine 20                                                                            | 81.8 Ko 🔀 Télécharger       |
| Menu semaine 21                                                                                                    |     | -                               |                                                                                            |                             |
|                                                                                                    |     | pď                              | Menu semaine 21                                                                            | 19.9 Ko 🔀 Télécharger       |
|                                                                                                    |     | -                               |                                                                                            |                             |
|                                                                                                    |     |                                 |                                                                                            |                             |
|                                                                                                    |     |                                 |                                                                                            |                             |
|                                                                                                    |     |                                 |                                                                                            |                             |
|                                                                                                    |     |                                 |                                                                                            |                             |
|                                                                                                    |     |                                 |                                                                                            |                             |
|                                                                                                    | :10 |                                 |                                                                                            |                             |

<u>4- Enregistrer le document rempli dans un dossier de votre ordinateur</u>

#### 5-Cliquer sur « Mes documents attendus » pour déposer les documents

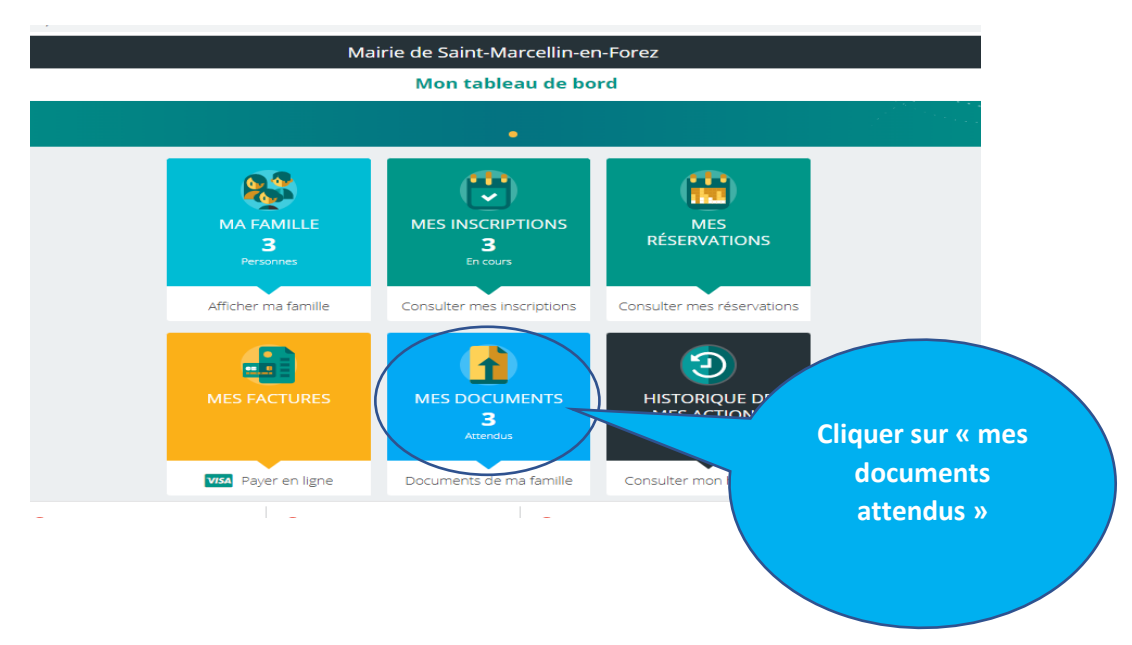

# 6-Cliquer l'enfant pour télécharger les documents obligations

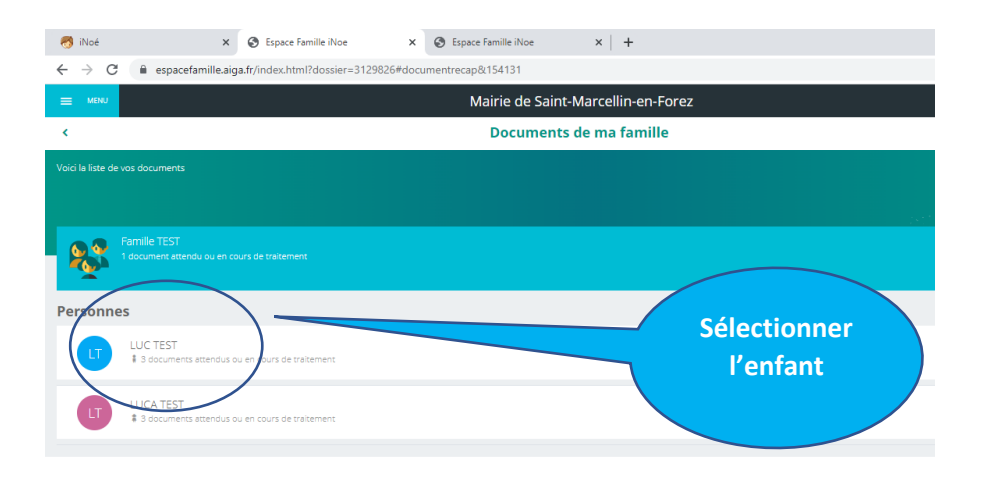

#### PROCEDURE MISE A JOUR INFORMATIONS FAMILLE INOE

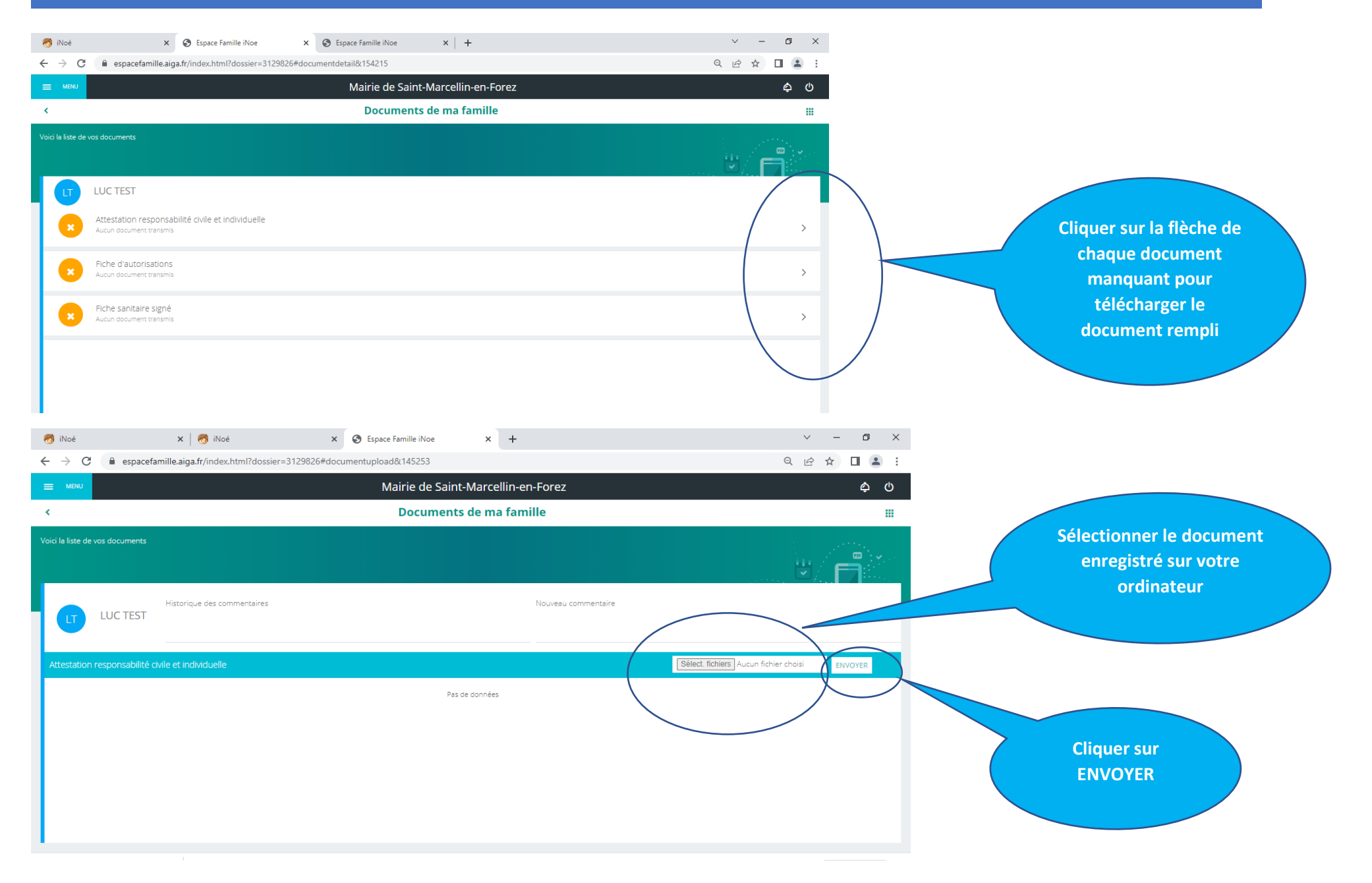